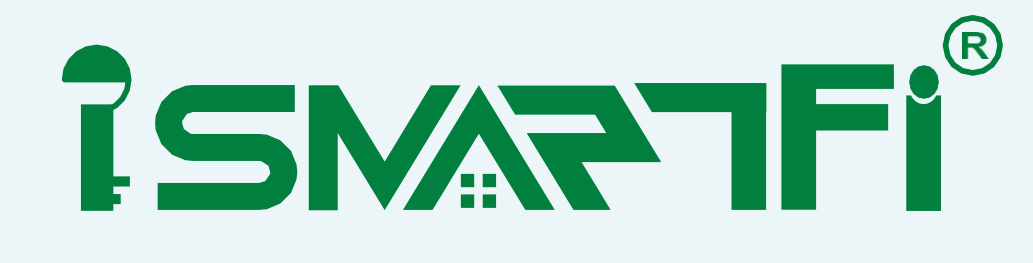

# HƯỚNG DẪN SỬ DỤNG FAP - AP

15MARTFI

**ISMARTFI** 

ÎSMARTEÎ

------

| ~     |                                       |    |
|-------|---------------------------------------|----|
| Chươr | ng 1: Các chế độ hoạt động của FAT-AP |    |
| 1. (  | Cấu hình trong mục Wizard:            | 3  |
| Chươr | ng 2: Tính năng của FAT AP Mode       | 3  |
| 1. H  | Home                                  | 3  |
| 1.1   | . Operation Mode                      | 3  |
| 1.2   | 2. Flow 2.4Ghz-5Ghz                   | 4  |
| 1.3   | B. Device Information                 | 4  |
| 1.4   | I. Device Description                 | 5  |
| 1.5   | 5. LAN Information                    | 5  |
| 1.6   | 5. 2.4G-5G WiFi                       | 6  |
| 2. V  | WiFi                                  | 6  |
| 2.1   | . 2G WiFi                             | 6  |
| 2.2   | 2. 5G WiFi                            | 7  |
| 2.3   | B. MAC ACL                            | 8  |
| 2.4   | I. WiFi Time Off                      | 8  |
| 2.5   | i. Advanced                           | 9  |
| 3. N  | Network                               | 10 |
| 3.1   | LAN Settings                          | 10 |
| 3.2   | 2. VLAN Settings                      | 10 |
| 3.3   | 3. Cloud Server Settings              | 11 |
| 4. N  | Manage                                | 11 |
| 4.1   | Configure                             | 11 |
| 4.2   | 2. Reboot                             | 12 |
| 4.3   | B. Modify Password                    | 13 |
| 4.4   | I. Upgrade                            | 13 |
| 4.5   | 5. Time                               | 14 |
| 4.6   | 5. Log                                | 14 |
| Chươr | ng 3: Tính năng của Router Mode       | 16 |
| 1. F  | Home                                  |    |
| 1.1   | Operation Mode                        |    |
| 1.2   | 2. WAN Information                    |    |
| 2. V  | WiFi: Tham khảo Chương 1 – Mục 2      | 17 |
| 3. N  | Network                               | 17 |
| 3.1   | LAN Settings                          | 17 |
| 3.2   | 2. Static DHCP                        | 17 |
| 3.3   | . WAN Settings                        |    |

# N /

| 3.4.   | WAN Advanced Settings                      |    |
|--------|--------------------------------------------|----|
| 3.5.   | Cloud Server Settings                      |    |
| 4. Sec | curity:                                    | 20 |
| 4.1.   | Url Filter:                                | 20 |
| 4.2.   | IP Filter                                  | 20 |
| 4.3.   | MAC Filter:                                | 21 |
| 4.4.   | Security:                                  |    |
| 4.5.   | DMZ                                        |    |
| 5. Mai | nage                                       | 23 |
| 5.1.   | Flow Control                               | 23 |
| 5.2.   | IP Group                                   | 23 |
| 5.3.   | Time Group                                 | 24 |
| Chương | 4: Tính năng WDS (Repeater Mode)           | 25 |
| 1. Hor | me                                         | 25 |
| 1.1.   | Repeater Information                       | 25 |
| 2. WiF | Fi                                         | 25 |
| 2.1.   | <b>2.4G-5G:</b> Tham khảo Chương 2 – Mục 2 | 25 |
| 2.2.   | Repeater Settings                          | 25 |
| Chương | 5: Tính năng của WISP Mode.                | 26 |
| 1. Hor | me                                         |    |
| 2. WiF | Fi                                         | 27 |
| 2.1.   | <b>2.4G-5G:</b> Tham khảo Chương 2 – Mục 2 | 27 |
| 2.3.   | Repeater Settings                          |    |

# Chương 1: Các chế độ hoạt động của FAT-AP 1. Cấu hình trong mục Wizard:

| Home<br>Wizard<br>WiFi     | Cateway Mode | UISP Mode | Repeater Mode                                                                                 | Current Mode |  |
|----------------------------|--------------|-----------|-----------------------------------------------------------------------------------------------|--------------|--|
| (tip)<br>Network<br>Manage |              | ((( 🗢     | n this mode, the AP wireless<br>iterface are bridging togeth<br>nd all network related functi |              |  |

- AP Mode: Chế độ AP.
- Repeater Mode: Chế độ mở rộng vùng phủ sóng không dây.
- WISP Mode: hay còn gọi là Client Mode, giúp chuyển đổi tín hiệu không dây sang có dây.
- Gateway Mode: AP sẽ có thêm tính năng Router.

# Chương 2: Tính năng của FAT AP Mode

#### 1. Home

1.1. Operation Mode

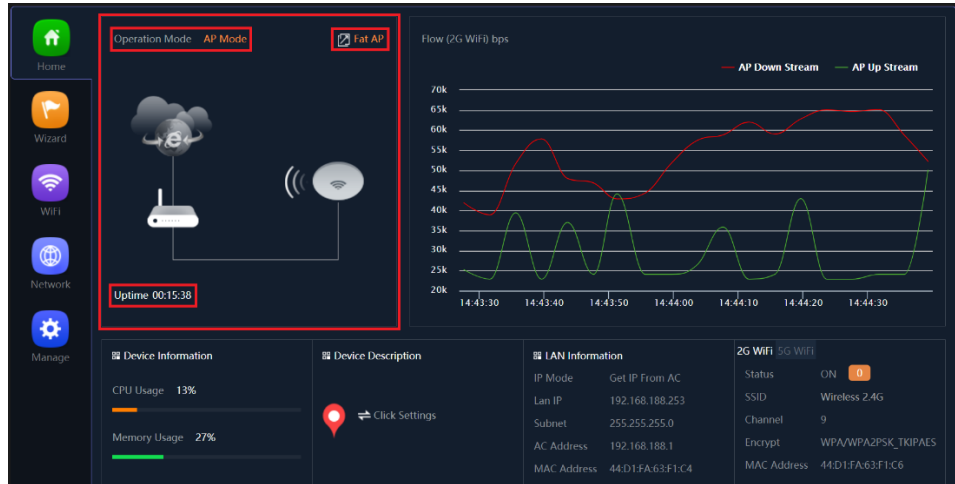

- Operation Mode: Thể hiện thông tin chế độ đang hoạt động của AP.
- Fat AP: chuyển đổi chế độ FIT-FAT cho AP.
- **Uptime:** Thời gian hoạt động của AP.

# 1.2. Flow 2.4Ghz-5Ghz

| Home                              | Operation Mode AP Mode | 🗗 Fat AP         |                                                                             |               |                 |          | AP Down Stream  | n — AP Up Stream |
|-----------------------------------|------------------------|------------------|-----------------------------------------------------------------------------|---------------|-----------------|----------|-----------------|------------------|
| Wizard<br>WiFi<br>WiFi<br>Network | Uptime 00.33.03        | ((( 🗢            | 110k<br>100k<br>90k<br>80k<br>70k<br>60k<br>50k<br>40k<br>30k<br>20k<br>10k | .00           | 15:01:15        | 15:01:30 | 15:0            | 1.45 15.02.00    |
| Manage                            | ፡፡ Device Information  | Device Descript  | ion                                                                         | # LAN Informa | ation           |          | 2G WiFi 5G WiFi | _                |
|                                   | CPU Usage 10%          |                  |                                                                             |               |                 |          |                 | ON 0             |
|                                   |                        | — 🚺 🔿 🔁 Click Se | ettings                                                                     | Lan IP        | 192.168.188.253 |          |                 |                  |
|                                   | Memory Usage 27%       | <b>•</b>         |                                                                             | Subnet        | 255.255.255.0   |          |                 |                  |
|                                   |                        |                  |                                                                             |               |                 |          |                 |                  |

- Thể hiện thông tin mức băng thông Download, Upload theo thời điểm của AP.
- **1.3. Device Information**

|              | Operation Mode AP Mode | 🖉 Fat AP             |                    |      |               |              |                  |                  |
|--------------|------------------------|----------------------|--------------------|------|---------------|--------------|------------------|------------------|
|              |                        |                      |                    |      |               |              | — AP Down Stream | n — AP Up Stream |
|              |                        |                      | 110k               |      |               |              |                  |                  |
|              |                        |                      | 100k               |      |               |              |                  |                  |
| Wizard       | 484                    |                      | 90k                |      |               |              |                  |                  |
|              | T .                    |                      | 80k                |      |               |              |                  |                  |
| <del>,</del> | . (                    | ((                   | 60k                |      |               |              |                  |                  |
| WiFi         |                        |                      | 50k                |      |               |              |                  |                  |
|              |                        |                      | 40k                |      |               |              |                  |                  |
|              |                        |                      | 30k                |      |               |              |                  |                  |
| Network      |                        | 20k                  |                    |      |               |              |                  |                  |
|              | Uptime 00:33:03        |                      | TOK                | 15:0 | :00 1         | 15:01:15 15: | :01:30 15:0      | 1:45 15:02:00    |
| <b>**</b>    |                        |                      |                    |      |               |              |                  |                  |
| Manage       | B Device Information   | B Device Description | Device Description |      | E LAN Informa | ition        | 2G WiFi 5G WiFi  |                  |
|              | CDIIIIcago 1096        |                      |                    |      |               |              |                  | ON 0             |
|              |                        |                      |                    |      |               |              |                  |                  |
|              | Marca 11.000 2774      | Click Se             |                    |      |               |              |                  |                  |
|              | Memory Usage 27%       |                      |                    |      |               |              |                  |                  |
|              |                        |                      |                    |      |               |              |                  |                  |

• Thể hiện thông tin CPU và Ram của AP đang hoạt động.

#### **1.4. Device Description**

| Home    | Operation Mode AP Mode | Tat AP Flow (2G Wil    | ī) bps       | — AP Down Strea | m — AP Up Stream |
|---------|------------------------|------------------------|--------------|-----------------|------------------|
| Wizard  |                        | 160k                   |              |                 |                  |
| WiFi    |                        | ((( Device Description | ×            |                 |                  |
| Network |                        | Description            | Apply =      |                 |                  |
| *       |                        |                        | <sup>_</sup> |                 |                  |
| Manage  |                        |                        |              |                 |                  |
|         |                        |                        |              |                 | ON 🚺             |
|         | CPU Usage 9%           |                        |              |                 |                  |
|         |                        | Click Settings         |              |                 |                  |
|         |                        |                        |              |                 |                  |
|         |                        |                        |              |                 |                  |

• Click Settings để đánh dấu AP, đặt tên hoặc vị trí lắp cho AP.

# **1.5. LAN Information**

| fî<br>Home |                 | 🔀 Fat AP          |                                          |                         |               | — AP Down Strea             | ım — AP Up Stream |
|------------|-----------------|-------------------|------------------------------------------|-------------------------|---------------|-----------------------------|-------------------|
| Vizard     |                 |                   | 110k<br>100k<br>90k<br>80k<br>70k<br>60k |                         |               |                             |                   |
|            | ••••            |                   | 40k —                                    |                         |               |                             |                   |
| etwork     | Uptime 00:33:03 |                   | 30k<br>20k<br>10k                        | 15:01:00                | 15:01:15 15:0 | 01:30 15:6                  | 01:45 15:02:00    |
| etwork     | Uptime 00:33:03 | 器 Device Descript | 30k<br>20k<br>10k<br>ion                 | 15:01:00<br>Stan Inform | 15:01:15 15:0 | 91:30 15:0<br>2G Wifi 5G Wi | 01:45 15:02:00    |

- Thể hiện thông tin IP của AP, chế độ nhận IP từ đâu.
  - IP Mode: Thể hiện chế độ nhận IP của AP từ đâu.
  - LAN IP: Thể hiện IP hiện tại của AP.
  - **AC Address:** Thể hiện IP của thiết bị cấp DHCP cho AP.
  - MAC Address: Thể hiện địa chỉ MAC của thiết bị.

#### 1.6. 2.4G-5G WiFi

| Home           | Operation Mode AP Mode             | 🔀 Fat AP                           |                                                               |                                                                                                    | — AP Down Strea                            | ım — AP Up Stream                |
|----------------|------------------------------------|------------------------------------|---------------------------------------------------------------|----------------------------------------------------------------------------------------------------|--------------------------------------------|----------------------------------|
| Wizard<br>Wiri |                                    |                                    | 110k -<br>100k -<br>90k -<br>80k -<br>70k -<br>60k -<br>50k - |                                                                                                    |                                            |                                  |
| Network        | Uptime 00:33:03                    |                                    | 30k -<br>20k -<br>10k -                                       | 15:d1:00 15:d1:15 15:d1:30 15:d1:45 15:d2                                                                      |                                            |                                  |
| Manage         | B Device Information CPU Usage 10% | B Device Description     Click Set | on<br>ttings                                                  | IP Mode         Get IP From AC           Lan IP         192.168.188.253           Subnet         255.255.255.0 | 2G WiFi 5G Wi<br>Status<br>SSID<br>Channel | FI<br>ON 0<br>Wireless 2.4G<br>9 |
|                | Memory Usage 27%                   | -                                  |                                                               |                                                                                                    |                                            |                                  |

- Mục này có 2 tùy chọn để xem là dãi tần 2.4G và 5G
  - Status: Thể hiện số lượng thiết bị đang kết nối vào các dãi tần.
  - SSID: Thể hiện tên đang phát sóng của WiFi.
  - **Channel:** Thể hiện kênh đang phát hiện tại của AP.
  - Encrypt: Thể hiện chuẩn bảo mật của WiFi.
  - MAC Address: Thể hiện địa chỉ MAC của WiFi trên tưng dãi tần.

#### 2. WiFi

2.1. 2G WiFi

| ff      |       |  |               |           |
|---------|-------|--|---------------|-----------|
| Home    | Basic |  |               |           |
|         |       |  |               |           |
| Wizard  |       |  | Wireless 2.4G |           |
|         |       |  |               |           |
| 1       |       |  |               |           |
| WiEi    |       |  |               |           |
|         |       |  | WPA/WPA2PSK_  | tkipaes 🗸 |
|         |       |  | 66666666      |           |
| Network |       |  |               |           |
|         |       |  |               |           |
| *       |       |  |               |           |
| Manage  |       |  |               |           |
|         |       |  |               |           |
|         |       |  |               |           |
|         |       |  |               |           |
|         |       |  |               |           |

- Cấu hình WiFi cho dãi tần 2,4Ghz.
  - WiFi Status: Tắt bật WiFi. Mặc định: Bật.
  - **SSID:** Đặt tên phát sóng WiFi.
  - Hide your SSID: Tắt bật tính năng ẩn tên WiFi. Mặc định: Tắt.
  - **BandWidth:** độ rộng của băng tần.

- Channel: kênh phát sóng của AP.
- Encrypt: Chọn chuẩn bảo mật cho WiFi.
- WiFi Pasword: Đặt mật khẩu WiFi. Trên 8 ký tự.

### 2.2.5G WiFi

| ń       |             |           |                 | Advanced |
|---------|-------------|-----------|-----------------|----------|
|         | Basic VAP 1 |           |                 |          |
| ~       |             |           |                 |          |
| Wizard  |             |           | Hide your SSID? |          |
| 1       |             | BandWidth | 40M             |          |
| WiEi    |             |           |                 |          |
|         |             |           | WPA/WPA2PSK_    |          |
|         |             |           | 66666666        |          |
| Network |             |           |                 |          |
| Manage  |             |           |                 |          |
|         |             |           |                 |          |
|         |             |           |                 |          |
|         |             |           |                 |          |
|         |             |           |                 |          |

- Cấu hình WiFi cho dãi tần 5Ghz.
  - WiFi Status: Tắt bật WiFi. Mặc định: Bật.
  - **SSID:** Đặt tên phát sóng WiFi.
  - Hide your SSID: Tắt bật tính năng ẩn tên WiFi. Mặc định: Tắt.
  - **BandWidth:** độ rộng của băng tần.
  - Channel: kênh phát sóng của AP.
  - Encrypt: Chọn chuẩn bảo mật cho WiFi.
  - WiFi Pasword: Đặt mật khẩu WiFi. Trên 8 ký tự.

#### 2.3. MAC ACL

| fî            |     | WiFi 5G WiFi |       |                   | Advanced                                         |   |  |
|---------------|-----|--------------|-------|-------------------|--------------------------------------------------|---|--|
|               | •   |              |       |                   |                                                  |   |  |
| <b>Wizard</b> | •   |              |       | -cua-Nhat         |                                                  | ۲ |  |
| WiFi          |     |              |       |                   |                                                  |   |  |
| Network       |     |              |       |                   |                                                  |   |  |
| Manage        |     |              |       |                   |                                                  |   |  |
|               |     |              |       | Dicable           |                                                  |   |  |
|               |     |              |       | Allows the device | to pass in the rule<br>vithin the device through |   |  |
|               | Add | Delete       | Apply | Disable           | ¥                                                |   |  |

- Tạo danh sách Whitelist(cho phép) và Blacklist(cấm).
  - Allows the device to pass in the rule(Whitelist): Chỉ cho phép các địa chỉ MAC có trong danh MAC ACL sách kết nối WiFi.
  - Prohibited rule within the device through(Blacklist): Cấm các đại chi MAC có trong danh sách MAC ACL kết nối WiFi.

#### 2.4. WiFi Time Off

| <b>m</b> | 2G WiFi | 5G WiFi | MAC ACL | WiFi Timer Off | Advanced     |       |
|----------|---------|---------|---------|----------------|--------------|-------|
| Home     |         |         |         |                |              |       |
| Wizard   |         |         |         | 22 ∨ : 00 ∨    | — 04 v: 00 v | Αρρίγ |
| WiFi     |         |         |         |                |              |       |
| Network  |         |         |         |                |              |       |
| Manage   |         |         |         |                |              |       |
|          |         |         |         |                |              |       |
|          |         |         |         |                |              |       |

 Tùy chỉnh khung giờ tắt WiFi. Ví dụ: như hình thiết bị sẽ không phát song WiFi từ 22h00 cho đến 04h00.

8

### 2.5. Advanced

| ñ        |       | MAC ACL         |       | Advanced |                 |
|----------|-------|-----------------|-------|----------|-----------------|
|          |       |                 |       |          |                 |
|          |       |                 |       |          |                 |
| Wizard   |       | 2G Mode         | 11N/G |          |                 |
| 105909   |       | 5G Mode         |       |          |                 |
| <b>R</b> |       | Multicast Fast  |       |          |                 |
| WiFi     | Maxir | num for per AP  |       |          | (Range 1-64)    |
|          |       | WLAN Partition  |       |          |                 |
|          |       | Short GI        |       |          |                 |
| Network  |       |                 |       |          | (-95dBm~-65dBm) |
|          |       | acket Threshold |       |          | (256-2346)      |
| *        |       |                 |       |          |                 |
| Manage   |       |                 |       |          |                 |
|          |       |                 |       |          |                 |
|          |       |                 |       |          |                 |
|          |       |                 |       |          |                 |
|          |       |                 |       |          | Apply           |

- Country Region: Tùy chỉnh vùng quốc gia (Mỗi quốc gia sẻ có số lượng kênh được phát sóng khác nhau).
- 2G Mode: Tùy chình chuẩn WiFi cho băng tần 2.4Ghz. nên chọn 11N/G.
- 5G Mode: Tùy chỉnh chuẩn WiFi cho băng tần 5Ghz. Nên chọn 11AN.
- Mulcticast Fast: Tắt bật hỗ trợ gói Mulcticast, mặc định: Off.
- Maximum for per AP: Giới hạn số người kết nối đồng thời vào thiết bị. Mặc định không giới hạn.
- WLAN Partition: Ngăn cách Layer2 các thiết bị kết nối cùng AP..
- Short GI: ON tương ứng 400us, off tương ứng 800us. Chọn lựa tùy môi trường hoạt động của AP. Mặc định: ON.
- **Coverage Threshold:** Khi mức tín hiệu trả về của thiết bị người dùng nào vượt ngưỡng cài đặt trong mục này thì AP sẽ ngắt kết nối người dùng đó.
- Packet Threshold: Giới hạn dung lượng của gói truyền dẩn.
- RTS Threshold: Cấu hình ngưỡng chấp nhận Request-to-Sent.
- **TX Power:** Tùy chỉnh công suất phát của AP.
- Preferred 5G(Band Steering): Gợi ý thiết bị người dùng kết nối vào băng tần 5Ghz.
- **DFS:** Dynamic Frequency Selection.
- Terminal Fast Roam: Tắt bật tính năng 802.11k,v,r.

# Network 3.1. LAN Settings 3.1.1.LAN Settings

| ń       |             | AN Settings Cloud Server Settings   |       |  |
|---------|-------------|-------------------------------------|-------|--|
|         |             |                                     |       |  |
| ~       |             | IP Mode Get IP From AC<br>Static IP | ~     |  |
|         | DHCP Server | Get IP From AC<br>Get IP From Ga    | teway |  |
| WiFi    |             | DHCP Server                         |       |  |
| Network |             |                                     |       |  |
| Manage  |             |                                     |       |  |

- Chọn chế độ nhận IP của AP, có 3 lựa chọn IP Mode:
  - Static IP: đặt IP Tĩnh Cho AP.
  - Get IP From AC: AP chỉ nhận IP từ Controller cấp.
  - Get IP From Gateway: AP nhận IP từ DHCP Server(/Router).

#### 3.2. VLAN Settings

| ń         | LAN Settings |  |  |
|-----------|--------------|--|--|
| Home      |              |  |  |
| <b>()</b> |              |  |  |
| Wizard    |              |  |  |
| WiFi      |              |  |  |
| Network   |              |  |  |
| Manage    |              |  |  |
|           |              |  |  |
|           | ON<br>OFF    |  |  |

• Cài đặt VLAN ID cho tên phát sóng khai báo trong mục Wireless.

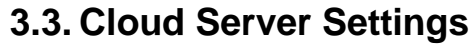

| Iome     Cloud Server Settings       Wizard     Cloud Server       Wizard     Cloud Server       Wiki     Binding Code         Apply | fî      | LAN Settings | VLAN Settings C |                |  |  |
|----------------------------------------------------------------------------------------------------|---------|--------------|-----------------|----------------|--|--|
| Cloud Server   Cloud Server   Cloud Server   Witzard   Binding Code                                                                  |         |              |                 |                |  |  |
| Wizard Cloud Server   Binding Code     Wiki     Wiki     Image     Cloud Server     www.yowff.net     Apply     Apply                |         |              |                 |                |  |  |
| Wind     Binding Code       Image: Wind Wind Wind Wind Wind Wind Wind Wind                                                           | Wizard  |              |                 | www.yowifi.net |  |  |
| Image     Apply                                                                                                    |         |              | Binding Code    |                |  |  |
| WiFi<br>WiFi<br>Wetwork<br>Manage                                                                                                    | 1       |              |                 |                |  |  |
| Image                                                                                                    | WiFi    |              |                 |                |  |  |
| Manage                                                                                                    | Network |              |                 |                |  |  |
|                                                                                                    | Manage  |              |                 |                |  |  |

- Cấu hình AP kết nối với Cloud. Mặc định: tắt.
- 4. Manage 4.1. Configure
  - Configure
    Reboot
    Modify Password
    Upgrade
    Time
    Log

    Home
    Configure

    Wizard

    Sizer

    Wizard

    Sizer

    Wizard

    Sizer

    Restore

    Checose File

    Restore the factory default

    Restore the factory default settings, please press this button

    Telnet

    Telnet

    Manage
  - Backup: Lưu file cấu hình của AP.
  - **Restore:** trả lại cấu hình theo File Backup.
  - Reset Default: Đặt AP về cấu hình mặc định ban đầu.
  - Telnet: Bật tắt dịch vụTelnet cho AP.

4.2. Reboot 4.2.1.Reboot

| <b>M</b> | Configure | Modify Password | Upgrade |  |  |  |
|----------|-----------|-----------------|---------|--|--|--|
| Home     |           |                 |         |  |  |  |
|          |           |                 |         |  |  |  |
| Wizard   |           | Timed Reboot    |         |  |  |  |
| Maisi    |           |                 |         |  |  |  |
| Network  |           |                 |         |  |  |  |
| Manage   |           |                 |         |  |  |  |
|          |           |                 |         |  |  |  |

• Click để khởi động lại thiết bị.

# 4.2.2.Time Reboot

| ń        | Modify Password                      |                   |
|----------|--------------------------------------|-------------------|
| Home     |                                      |                   |
| 7        | Reboot                               |                   |
| Wizard   | Timed Reboot                         |                   |
| <b>~</b> | 😑 Reboot Time                        | Everyday v 3.00 v |
| WIFI     | <ul> <li>Restart Interval</li> </ul> | 1Day v            |
| Network  |                                      |                   |
| Manage   |                                      |                   |
|          |                                      |                   |

- Đặt lịch khởi động AP. Cho phép đặt theo thời điểm trong ngày hoặc định kỳ mỗi ngày.
  - **Reboot Time:** Khởi động lại AP theo giờ nào trong ngày.
  - Restart Interval: khởi động lại thiết bị theo ngày tính từ lúc AP cầu hình tính năng.

#### 4.3. Modify Password

| <b>f</b>        |  |  |  |  |  |  |
|-----------------|--|--|--|--|--|--|
|                 |  |  |  |  |  |  |
| <b>()</b>       |  |  |  |  |  |  |
|                 |  |  |  |  |  |  |
| <b></b>         |  |  |  |  |  |  |
| WiFi<br>Metwork |  |  |  |  |  |  |
| Manage          |  |  |  |  |  |  |
|                 |  |  |  |  |  |  |

- Thay đổi Password Login AP.
  - **Old Password:** Nhập mật khẩu hiện tại.
  - New Password: Nhập mật khẩu mới.
  - **Confirm Password:** Nhập lại mật khẩu để xác nhận.

#### 4.4. Upgrade

| ń              | Configure Reboot Modify Password Upgrade Time Log                     |  |
|----------------|-----------------------------------------------------------------------|--|
| Home           |                                                                       |  |
| <b>~</b>       | Version:FIT-770A-AP-V5.7-Build20200814110432                          |  |
| Wizard         | Choose File No file chosen                                            |  |
| <b>(</b>       | Whether to resume the factory configuration                           |  |
| WiFi           | A Note: Do not power off during the process of upgrading the software |  |
| (D)<br>Network |                                                                       |  |
| Manage         |                                                                       |  |
|                |                                                                       |  |
|                |                                                                       |  |

- Quản lý Firmware cho AP.
  - Virsion: Thông tin Firmware của AP hiện tại.
  - **Choose File:** Chọn file firmware để Upgrade.
  - Whether to resume the factory configuration: tắt bật tính năng AP tự cài đặt về mặc định sau khi nâng cấp Firmware. Nên bật mổi khi nâng cấp Firmware.

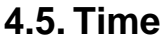

| ń        |  | Modify Password | Upgrade Time Log                   |
|----------|--|-----------------|------------------------------------|
|          |  |                 |                                    |
| ~        |  |                 |                                    |
|          |  |                 |                                    |
| <b>?</b> |  |                 | (GMT+07:00)Bangkok, Hanoi, Jakarta |
|          |  |                 |                                    |
| Network  |  |                 | time.windows.com V                 |
|          |  |                 |                                    |
| Managa   |  |                 |                                    |
|          |  |                 |                                    |
|          |  |                 |                                    |

- System Time: Thời gian hiện tại.
- NTP Enable: Tắt bật tính năng đồng bộ thời gian với NTP Server.
- Time Zone Select: Chọn múi giờ.
- Manual IP Settings: Cài đặt địa chỉ NTP Server. Mặc định: tắt.
- NTP Server: Chọn NTP Server để cập nhập thời gian.

# 4.6. Log

4.6.1.Log

| ń       | Configure Reboot Modify Password Upgrade Time Log                                                                                                    |
|---------|----------------------------------------------------------------------------------------------------|
|         |                                                                                                    |
|         |                                                                                                    |
| Wizard  | Remote Log Service 0.00.0                                                                                                    |
|         |                                                                                                    |
| WiFi    | Mar 29 18:26:50 FIT-770A kern.warn kernel:         60.2300003         FMLOS:         [70981] vap-0 MMI_CMD_PARAMS ( 0xff, 0x40, 0x1 )           Mar 29 18:26:50 FIT-770A kern.info kernel:         60.3400003         br-lan: port 4(ath1) entered forwarding state           Mar 29 18:26:50 FIT-770A kern.info kernel:         60.3400003         br-lan: port 4(ath1) entered forwarding state           Mar 29 18:26:50 FIT-770A kern.info kernel:         60.3400003         br-lan: port 4(ath1) entered forwarding state           Mar 29 18:26:50 FIT-770A kern.info kernel:         60.3400003         br-lan: port 4(ath1) |
|         | Mar 29 18:26:50 FIT-770A kern.warn kernel: [ 60.300000] ieee00211_ioctl_simmode: imr.ifm_active=66176, new mode=3, valid=1<br>Mar 29 18:26:50 FIT-770A kern.warn kernel: [ 60.300000]WANNING, suspect nodelekage and vap down/up but STA node come back<br>Mar 29 18:26:50 FIT-770A kern.imrenel: [ 60.300000] DEVICE IS DOWN ifname=ath1                                                                                                    |
| Network | Mar 29 18:26:56 FTI-770A kern.warn kernel: [ 60.4108006] DEVICE 15 DOMA ifname-ath1<br>Mar 29 18:26:56 FTI-770A kern.warn kernel: [ 60.600060] [DEBUG vga-0(ath1):set SIOC88211MAID, 13 characters<br>Mar 29 18:26:56 FTI-770A kern.warn kernel: [ 60.6108006] S.86"<br>Mar 29 18:26:56 FTI-770A kern.warn kernel: [ 60.6108006]                                                                                                    |
| Manage  | Mar 29 18:26:50 FTF-770A kern.warn kernel: [ 60.610000] DES SSID SET-Mircless 5.86<br>Mar 29 18:26:50 FTF-770A kern.warn kernel: [ 60.660000]MaNHING, suppert nodelekage and vap down/up but STA node come back<br>Mar 29 18:26:50 FTF-770A kern.info kernel: [ 60.660000] br-lan: port 4(athl) entered forwarding state<br>Mar 29 18:26:50 FTF-770A kern.info kernel: [ 60.660000] br-lan: port 4(athl) entered forwarding state                                                                                                    |
|         | Nar 29 18:26:50 FIT-770A kern.info kornel: [ 60.070000] 00:10; adding VLMI 0 to NM filter on device ath1<br>Nar 29 18:26:50 FIT-770A kern.warn kernel: [ 60.080000] [DEBUG] vap-0(ath1):set SIOC80211MNID, 13 characters<br>Nar 29 18:26:50 FIT-770A kern.warn kernel: [ 60.090000]                                                                                                    |
|         | Har 29 18:26:56 117-700 Kern-warn kernel: [ 66.090000] DES SSID SET-Mirreless 5.86<br>Mar 29 18:26:56 171-770A Kern-warn kernel: [ 60.000000]4MWINGC, suspect nodelekage and vap down/up but STA node come back<br>Mar 29 18:26:50 ETT-770A ksen-vine kernel: [ 60.00000]4MWINGC, suspect nodelekage and vap down/up but STA node come back<br>Mar 29 18:26:50 ETT-770A ksen-vine kernel: [ 60.00000]4MWINGC, suspect nodelekage and van down/up but STA node come back                                                                                                    |
|         | Mar 29 18:20136 / 11-7/06 Kern kann kernelt [ 06,730000] - Handelka -, suspect nodelekage and vap down/up but STA node come back<br>Mar 29 18:25156 FIT: 7704 Kern kann kernelt [ 66,780000] - HANNING, suspect nodelekage and vap down/up but STA node come back                                                                                                    |

• Bật lên để ghi lại những hoạt động của AP.

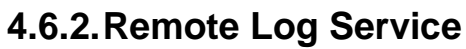

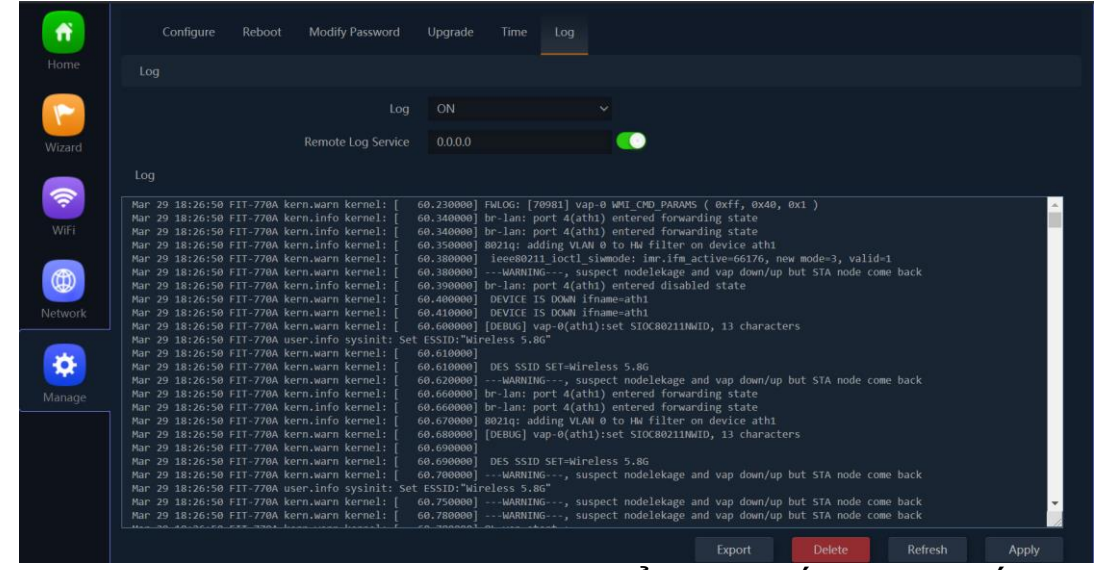

• Bật Remote lên nhập IP Server Log để Server lấy log từ thiết bị.

# Chương 3: Tính năng của Router Mode

#### 1. Home

1.1. Operation Mode

| Home               | Operation Mode Gateway Mode                      | Online User 3                                     | Flow(bps)                                                           |                                               |                                                                  | — WAN Down Stream                                       | — WAN Up Stream                            |
|--------------------|--------------------------------------------------|---------------------------------------------------|---------------------------------------------------------------------|-----------------------------------------------|------------------------------------------------------------------|---------------------------------------------------------|--------------------------------------------|
| Wizard<br>WiFi     |                                                  | * <b>0</b> -1                                     | 8M<br>7M<br>6M<br>5M<br>4M<br>2M<br>1M                              |                                               |                                                                  |                                                         |                                            |
|                    | Uptime 2Day02:45:09                              |                                                   | UM1                                                                 | 5:50:05 15                                    | :50:10 15:5                                                      | 0:15 15:50:20                                           | 15:50:25                                   |
|                    |                                                  |                                                   |                                                                     |                                               |                                                                  |                                                         |                                            |
| Security           | B Device Information                             | 器 LAN Informa                                     | tion                                                                | B WAN Inform                                  | ation                                                            | 2G WiFi 5G WiF                                          |                                            |
| Security           | Device Information                               | 踞 LAN Informa<br>Lan IP                           | tion<br>192.168.188.253                                             | <b>嘂 WAN Inform</b><br>Internet Mode          | nation<br>DHCP 🤣                                                 | 2G WiFi <b>5G WiF</b><br>Status                         | i<br>on 🚺                                  |
| Security           | Device Information CPU Usage 1%                  | B LAN Informa<br>Lan IP<br>Subnet                 | tion<br>192.168.188.253<br>255.255.255.0                            | Internet Mode                                 | nation<br>DHCP 🥪<br>192.168.1.9                                  | 2G WiFi <b>5G WiF</b><br>Status<br>SSID                 | i<br>on 🚺<br>hn                            |
| Security           | Device Information CPU Usage 1%                  | Lan IP<br>Subnet<br>STP                           | tion<br>192.168.188.253<br>255.255.255.0<br>ON                      | Internet Mode<br>IP Address<br>Gateway        | nation<br>DHCP 🥪<br>192.168.1.9<br>192.168.1.1                   | 2G WiFi <b>5G WiF</b><br>Status<br>SSID<br>Channel      | i<br>ON 1<br>HN<br>64                      |
| Security<br>Manage | Device Information CPU Usage 1% Memory Usage 30% | Stan IP<br>Lan IP<br>Subnet<br>STP<br>MAC Address | tion<br>192.168.188.253<br>255.255.255.0<br>ON<br>44:D1:FA:63:F1:C5 | Internet Mode<br>IP Address<br>Gateway<br>DNS | ation<br>DHCP ♀<br>192.168.1.9<br>192.168.1.1<br>8.8.8.8 1.1.1.1 | 2G WiFi SG WiFi<br>Status<br>SSID<br>Channel<br>Encrypt | i<br>ON<br>HN<br>64<br>WPA/WPA2PSK_TKIPAES |

- Operation Mode: Thể hiện thông tin chế độ đang hoạt động của AP.
- Online User: Số lượng người dùng đang kết nối vào AP.
- Device Description: Đặt tên cho AP.
- Uptime: Thời gian hoạt động của AP.

# 1.2. WAN Information

| Home<br>Wizard<br>WiFi | Operation Mode Gateway Mode O<br>Device Description | nline User 📑                           | Flow(bps<br>9M —<br>8M —<br>7M —<br>6M —<br>3M —<br>3M —                                                   |      |              |                                           | — WAI    | N Down Stream                        | — WAN Up Stream                            |
|------------------------|-----------------------------------------------------|----------------------------------------|----------------------------------------------------------------------------------------------------|------|--------------|-------------------------------------------|----------|--------------------------------------|--------------------------------------------|
| Network                | Uptime 2Day02:45:09                                 |                                        | 2M —<br>1M —<br>0M —                                                                                       | 15:5 | 0:05 15:     | 50:10                                     | 15:50:15 | 15:50:20                             | 15:50:25                                   |
| Security               | B Device Information                                | # LAN Informa                          | tion                                                                                                    |      | 留 WAN Inform | ation                                     |          | 2G WiFi 5G WiFi                      |                                            |
| Manage                 | CPU Usage 1%                                        | Lan IP<br>Subnet<br>STP<br>MAC Address | 192.168.188.2<br>255.255.255.0<br>ON<br>44 <sup>.</sup> D1 <sup>.</sup> FA <sup>.</sup> 63 <sup>.</sup> F1 | 53   |              | DHCP <> 192.168.1.9 192.168.1.1 888881111 |          | Status<br>SSID<br>Channel<br>Encrypt | ON LING<br>HN<br>64<br>WPA/WPA2PSK_TKIPAES |
|                        |                                                     |                                        |                                                                                                    |      |              |                                           |          | MAC Address                          |                                            |

- Internet Mode: Loại giao thức kết nối Internet (Mặc định DHCP Client)
- IP Address: IP internet cung cấp (IP WAN)

- 2. WiFi: <u>Tham khảo Chương 1 Mục 2</u>.
- 3. Network
  - 3.1. LAN Settings

| ń        |              | Static DHCP WA |  | URL Mapping |  |
|----------|--------------|----------------|--|-------------|--|
|          | LAN Settings |                |  |             |  |
|          |              |                |  |             |  |
| Wizard   |              |                |  |             |  |
|          |              |                |  |             |  |
| <b>?</b> |              |                |  |             |  |
|          |              |                |  |             |  |
|          |              |                |  |             |  |
|          |              |                |  |             |  |
|          |              |                |  |             |  |
|          |              |                |  |             |  |
| Security |              |                |  |             |  |
|          |              |                |  |             |  |
| *        |              |                |  |             |  |
| Manage   |              |                |  |             |  |
|          |              |                |  |             |  |
|          |              |                |  |             |  |

- LAN Settings:
  - LAN IP: Cài đặt IP LAN của Router.
  - Subnet: Subnet của lớp mạng LAN.
  - STP: Bật tắt giao thức Spanning Tree Protocol
- DHCP Server:
  - **DHCP Server:** Bật tắt tính năng cấp IP cho người dùng.
  - Star Address: Dãy cấp bắt đầu từ 192.168.188.2
  - Max Number: Số lượng địa chỉ IP cấp theo dãi.
  - DHCP Lease Time: Thời gian thu hồi IP. Nên chọn 1-2 tiếng.
  - Assigned IP Number: Danh sách địa chỉ IP đã cấp.

#### 3.2. Static DHCP

| fi       |            |             |              |   |  |
|----------|------------|-------------|--------------|---|--|
| Home     |            |             |              |   |  |
| Wizard   |            |             |              |   |  |
|          |            | Static DHCP |              | × |  |
| 2        |            | Static DHCP |              |   |  |
| WiFi     |            | IP Address  | Nhập IP Tĩnh |   |  |
|          |            | MAC Address |              |   |  |
| Network  |            | Mark        |              |   |  |
| Security |            |             |              |   |  |
| Manage   |            |             |              |   |  |
|          | Add Delete | Apply       |              |   |  |

• Cấp cố định địa chỉ IP cho 1 MAC.

#### 3.3. WAN Settings

| ſŤ       | Static DHCP                      |                                       | WAN Advanced Settings | URL Mapping |  |
|----------|----------------------------------|---------------------------------------|-----------------------|-------------|--|
| Home     |                                  |                                       |                       |             |  |
| Wizard   |                                  | lethod DHCP<br>MTU Static IP<br>PPPoE | <u>∽</u><br>(1400-1   |             |  |
| WiFi     | Set DNS Ma<br>Primar<br>Secondar | y DNS 8.8.8.8<br>y DNS 4.4.4.4        |                       |             |  |
|          |                                  | d Type 100M Fi<br>stream 100000       | ber 🗸 Kbps            |             |  |
| Network  |                                  |                                       | Kbps                  | Apply       |  |
| Security |                                  |                                       |                       |             |  |
| Manage   |                                  |                                       |                       |             |  |
|          |                                  |                                       |                       |             |  |

- Connect Method: Chọn giao thức kết nối cho cổng WAN:
  - Static IP: Đặt địa chỉ IP tĩnh cho cổng Wan.
  - DHCP: đặt cổng Wan nhận IP động từ DHCP Server.
  - **PPPoE:** Cài đặt quay số PPPoE với tài khoản.
- MTU: Mặc định không cần chỉnh sửa giá trị này.
- Set DNS Manully: Cài đặt DNS thủ công thay vì nhận DNS từ DHCP.
- **Upstream:** Smart Queue băng thông Upload cổng WAN.
- **Downstream:** Smart Queue băng thông Download cổng WAN.

# 3.4. WAN Advanced Settings

|          | LAN Settings          | Static DHCP | WAN Settings  | WAN Advanced Settings          | Cloud Server Settings | UKL Mapping     |
|----------|-----------------------|-------------|---------------|--------------------------------|-----------------------|-----------------|
|          | WAN Advanced Settings |             |               |                                |                       |                 |
|          |                       |             | Enable we     | b server access on WAN port    | 8080 (1-65535)        |                 |
| Wizard   |                       |             | MAC Clone     | e                              | Scan                  |                 |
| THE UTG  |                       |             | Enable Pin    | g Access on WAN                |                       |                 |
| <u></u>  |                       |             | Enable IPs    | ec pass through on VPN conne   |                       |                 |
| WiFi     |                       |             | Enable PP     | TP pass through on VPN conne   |                       |                 |
|          |                       |             | Enable L21    | IP pass through on VPN connect | tion                  |                 |
|          |                       |             | Une Detection | tion Host Name 1 114.114       | I.114.114 Host Name 2 | 114.114.115.115 |
| Network  |                       |             |               |                                |                       | Apply           |
| Security |                       |             |               |                                |                       |                 |
| Manage   |                       |             |               |                                |                       |                 |

- Enable web server access on WAN port: Tắt bật cho phép truy cập vào AP Router từ cổng Wan. Mặc định tắt. Khi bật có thê tùy chỉnh Port Web của AP Router.
- MAC Clone: Giả địa chỉ MAC cổng WAN.
- Enable Ping Access on WAN: Tắt bật cho phép từ ngoài ping đến địa chỉ IP Wan. Mặc định: tắt.
- Enable IPsec pass through on VPN connection: Tắt/Bật cho phép luồn VPN IPsec từ Lan.
- Enable PPTP pass through on VPN connection: Tắt/Bật cho phép luồn VPN PPTP từ Lan.
- Enable L2TP pass through on VPN connection: Tắt/Bật cho phép luồn VPN L2TP từ Lan.
- Line Detection: Ping để theo dõi chất lượng Internet của Router AP.

# 3.5. Cloud Server Settings

| fî      | LAN Settings | VLAN Settings |                    |  |       |
|---------|--------------|---------------|--------------------|--|-------|
|         |              |               |                    |  |       |
|         |              |               | ver 🌔              |  |       |
| Minard  |              |               | ver www.yowifi.net |  |       |
|         |              | Binding Co    |                    |  |       |
|         |              |               |                    |  | Apply |
| AM/IE)  |              |               |                    |  |       |
|         |              |               |                    |  |       |
| B       |              |               |                    |  |       |
| Network |              |               |                    |  |       |
|         |              |               |                    |  |       |
| *       |              |               |                    |  |       |
| Manage  |              |               |                    |  |       |
|         |              |               |                    |  |       |
|         |              |               |                    |  |       |

• Cấu hình AP kết nối với Cloud. Mặc định: tắt.

- 4. Security:
  - 4.1. Url Filter:

| f        |     |     |       |       |                             |                 |  |   |  |
|----------|-----|-----|-------|-------|-----------------------------|-----------------|--|---|--|
|          | -   |     |       |       |                             |                 |  |   |  |
| Wizard   | •   |     |       |       |                             |                 |  | 0 |  |
| WiFi     |     |     |       |       |                             |                 |  |   |  |
| Network  |     |     |       |       |                             |                 |  |   |  |
| Security |     |     |       |       |                             |                 |  |   |  |
| Manage   |     |     |       |       | Disable                     |                 |  |   |  |
|          | Add | i D | elete | Apply | Enable Url filte<br>Disable | r function<br>~ |  |   |  |

- Chặn truy cập http Web.
- 4.2. IP Filter

| fi       |     | Url Filter If | P Filter MAC Filter | Security   | DMZ           |              |            |      |  |  |
|----------|-----|---------------|---------------------|------------|---------------|--------------|------------|------|--|--|
| Home     | •   |               | IP Filter           |            |               |              | >          | c ol |  |  |
|          |     |               | IP Filter           |            |               |              |            |      |  |  |
| Wizard   |     |               | Status              | •••        |               |              |            |      |  |  |
|          |     |               | Rule Name           | Tên Rule   |               |              |            |      |  |  |
| <b>1</b> |     |               | Time Group          |            |               |              |            |      |  |  |
| WIFI     |     |               | IP Group            | Custom     |               |              |            |      |  |  |
|          |     |               | IP Address          | IP Bắt đầu | - IP Kết Thúc |              |            |      |  |  |
| Network  |     |               | Port Range          | Nhập Port  |               | No empty,ran | ge:1-65535 |      |  |  |
|          |     |               | Protocol            |            |               |              |            |      |  |  |
|          |     |               | Mark                |            |               |              |            |      |  |  |
| Security |     |               |                     |            |               |              |            |      |  |  |
| *        |     |               |                     |            |               |              |            |      |  |  |
| Manage   |     |               |                     |            |               |              |            |      |  |  |
|          |     |               |                     |            |               |              |            |      |  |  |
|          | Add | Delete        | Apply               | Disable    | ~             |              |            |      |  |  |

- Rule Name: Đặt tên cho Rule.
- Time Group: Tạo khung giờ áp dụng Rule (Mặc định là tất cả khung giờ).
- IP Group: Tạo nhóm IP ở đây.
- IP Address: Nhập IP bắt đầu và IP cuối của dãy bạn muốn chặn hay cho phép.
- Port Range: Nhập dãi Port của bạn muốn chặn hay cho phép.
- Protocol: Chọn giao thức
- Mark: Thêm chú thích cho Rule

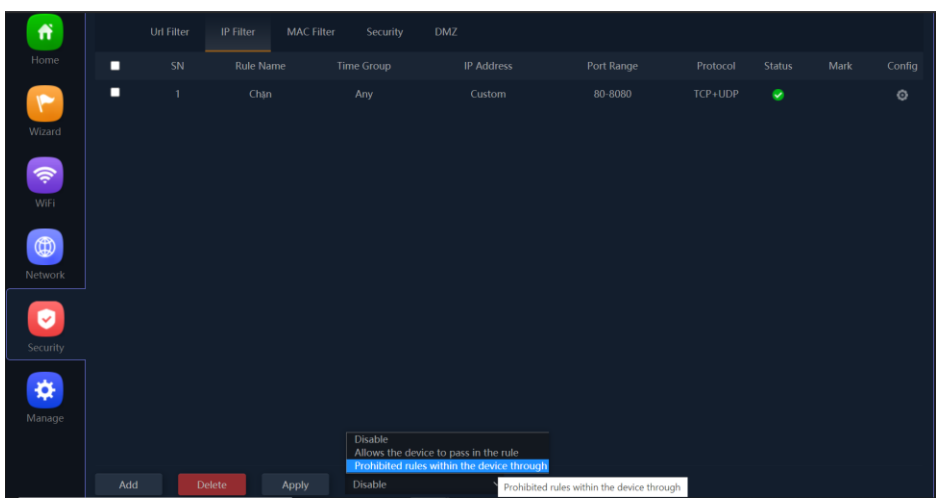

- Allows the device to pass in the rule: Cho Phép thiết bị có trong danh sách IP ACL kết nối Internet, còn lại những địa chỉ IP không có trong danh sách này sẻ bị chặn.
- Prohibited rule within the device through: Chặn không cho thiết bị có trong danh sách IP ACL kết nối Internet, còn lại những địa chỉ IP không có trong danh sách này sẻ truy cập Internet bình thường.

#### 4.3. MAC Filter:

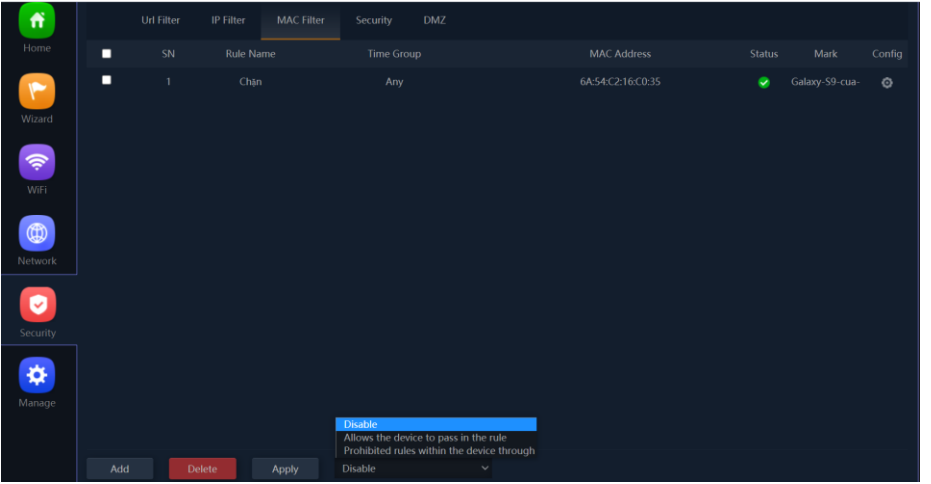

- Allows the device to pass in the rule(Whitelist): Chỉ cho phép các địa chỉ MAC có trong danh truy cập Internet.
- Prohibited rule within the device through(Blacklist): Cấm các đại chi MAC có trong danh sách truy cập Intenet.

4.4. Security:

| fi 🛛        |       |               |                 |     |                        |   |  |  |
|-------------|-------|---------------|-----------------|-----|------------------------|---|--|--|
| Home        | SN    |               |                 |     |                        |   |  |  |
|             |       | Security      |                 |     |                        | × |  |  |
| Wizard      |       | Security      |                 |     |                        |   |  |  |
|             |       | Status        | <b>(</b> )      |     |                        |   |  |  |
| WiFi        |       | Rule Class    | User Defined    |     |                        |   |  |  |
|             |       | Rule Name     | Tên Rule        |     |                        |   |  |  |
|             |       | Protocol      |                 |     |                        |   |  |  |
| Network     |       | Lan IP        | Nhập IP Muốn NA |     |                        |   |  |  |
|             |       | External Port | Nhập Port       |     | No empty,range:1-65535 |   |  |  |
| Councilia I |       | Internal Port | Nhập Port       |     | No empty,range:1-65535 |   |  |  |
| Security    |       | Mark          |                 | ıle |                        |   |  |  |
| *           |       |               |                 |     |                        |   |  |  |
| Wallage     |       |               |                 |     |                        |   |  |  |
|             |       |               |                 |     |                        |   |  |  |
|             | Add D | elete Apply   | Disable         | ~   |                        |   |  |  |

- NAT Port cho thiết bị trong hệ thống ở đây.
- 4.5. DMZ

| ń        | Url Filter | IP Filter | MAC Filter | Security | DMZ |  |  |  |
|----------|------------|-----------|------------|----------|-----|--|--|--|
| Home     |            |           |            |          |     |  |  |  |
|          |            |           | Enable DMZ |          |     |  |  |  |
| Wizard   |            |           | DMZ Host   |          |     |  |  |  |
| <b></b>  |            |           |            |          |     |  |  |  |
| WiFi     |            |           |            |          |     |  |  |  |
|          |            |           |            |          |     |  |  |  |
| Network  |            |           |            |          |     |  |  |  |
|          |            |           |            |          |     |  |  |  |
| Security |            |           |            |          |     |  |  |  |
| *        |            |           |            |          |     |  |  |  |
| manage   |            |           |            |          |     |  |  |  |

• Cài đặt IP cho vùng DMZ

- 5. Manage
  - 5.1. Flow Control

| fi       |      |              |               |             |                           |   |  |  |
|----------|------|--------------|---------------|-------------|---------------------------|---|--|--|
| Home     | ■ SN | Speed Limit  |               |             |                           | × |  |  |
|          |      | Speed Limit  |               |             |                           |   |  |  |
| Wizard   |      | Status       |               |             |                           |   |  |  |
|          |      | IP Group     | Custom        |             | <ul> <li>✓ Add</li> </ul> |   |  |  |
| <b>1</b> |      | IP Address   |               |             |                           |   |  |  |
| WiFi     |      | Time Group   |               |             | ✓ Add                     |   |  |  |
|          |      | Limited Mode | Shared Limite | d Bandwidth |                           |   |  |  |
| Network  |      | Up           |               |             | Kbps                      |   |  |  |
|          |      | Down         |               |             | Kbps                      |   |  |  |
|          |      | Mark         |               |             |                           |   |  |  |
| Security |      |              |               |             |                           |   |  |  |
| *        |      |              |               |             |                           |   |  |  |
| Manage   |      |              |               |             |                           |   |  |  |
|          |      |              |               |             |                           |   |  |  |
|          |      |              |               |             |                           |   |  |  |
|          |      |              |               |             |                           |   |  |  |

- Giới hạn băng thông cho người dùng ở đây.
  - IP Address: Nhập dãy IP muốn giới hạn băng thông.
  - **Time Group:** Thời gian muốn giới hạn băng thông.
  - Limited Mode: Chọn kiểu giới hạn băng thông.
  - **Up:** Nhập đơn vị giới hạn Upload.
  - o Down: Nhập đơn vị giới hạn Download
  - Mark: Chú thích thêm

#### 5.2. IP Group

| <b>m</b> |   |          |           |           |      |               |     |    |  |
|----------|---|----------|-----------|-----------|------|---------------|-----|----|--|
| Home     | - |          |           |           |      |               |     |    |  |
| Wizard   |   |          |           |           |      |               |     |    |  |
|          |   | IP Group |           |           |      |               |     | ×  |  |
| WIFI     |   | IP Group |           |           |      |               |     |    |  |
|          |   |          | oup Name  | Tên Nhóm  |      |               |     |    |  |
|          |   |          | P Address | 192.168.1 | 38.2 | - 192.168.188 |     |    |  |
| Network  |   |          | Mark      | Chú Thích |      |               |     |    |  |
| Security |   |          |           |           |      |               | Sar | ve |  |
| Manage   |   |          |           |           |      |               |     |    |  |
|          |   |          |           |           |      |               |     |    |  |

 IP Group tạo ra để dễ dàng tùy chọn để liên kết với các tính năng chặn lọc, giới hạn băng thông.

- Group Name: Tên của nhóm.
- IP Address: nhập dãy IP mong muốn.
- Mark: Chú thích.

# 5.3. Time Group

| <b>fi</b> |     | Reboot | Modify Password | Upgrade                      | Time      | Log | Flow Con | itrol | IP Group | Time Group | DDNS Settings |  |
|-----------|-----|--------|-----------------|------------------------------|-----------|-----|----------|-------|----------|------------|---------------|--|
| Home      | SN  |        |                 |                              |           |     |          |       |          |            |               |  |
| Winned    |     | ті     | me Group        |                              |           |     |          |       |          | ×          |               |  |
| Wizaru    |     |        | Time Group      |                              |           |     |          |       |          |            |               |  |
| <b>P</b>  |     |        |                 | Tên Nhór                     |           |     |          |       |          |            |               |  |
| WiFi      |     |        |                 |                              | 00 🗸 - 04 |     |          |       |          |            |               |  |
| Network   |     |        |                 | Weekly<br>Everyday<br>Weekly |           |     | -        | Fri   | Sat      | Sun        |               |  |
|           |     |        | Mark            | Chú Thíc                     |           |     |          |       |          |            |               |  |
|           |     |        |                 |                              |           |     |          |       |          |            |               |  |
| Security  |     |        |                 |                              |           |     |          |       |          |            |               |  |
| *         |     |        |                 |                              |           |     |          |       |          |            |               |  |
| Manage    |     |        |                 |                              |           |     |          |       |          |            |               |  |
|           |     |        |                 |                              |           |     |          |       |          |            |               |  |
|           | Add | Delete |                 |                              |           |     |          |       |          |            |               |  |

- **Time Group:** Tạo ra để tạo ra khung giờ để liên kết với các tính năng như chặn lọc, giới hạn băng thông,...
  - Time Group: Tên nhóm.
  - **Time Range:** Nhập khung thời gian.
  - Word Date: Chọn loại thời gian.
    - Everyday: Moi ngày.
    - Weekly: Tùy chọn ngày cụ thể trong tuần.
  - Mark: Chú Thích.

# Chương 4: Tính năng WDS (Repeater Mode)

1. Home

#### **1.1. Repeater Information**

| Home                    | Operation Mode Repeater Mode                                                |                   | Flow(bps)                                     |                            | — Repeater D                                 | own Stream —                      | – Repeater Up Stream   |
|-------------------------|-----------------------------------------------------------------------------|-------------------|-----------------------------------------------|----------------------------|----------------------------------------------|-----------------------------------|------------------------|
| Wizard                  |                                                                             |                   | 2500<br>2250<br>2000<br>1750                  |                            |                                              |                                   |                        |
| WiFi<br>WiFi<br>Network | Uptime 00:46:48                                                             |                   | 1300<br>1250<br>750<br>250<br>0<br>11:12:42 1 | 1:121441/21451/2:46 1      | 1.12.48 11.12.50 11.12.52                    | 11:12:540 21951 2                 |                        |
| Manage                  | B Device Information                                                        | 器 LAN Information |                                               | B Repeater Information     |                                              | 2G WiFi 5G WiFi                   |                        |
|                         | CPU Usage 6%                                                                |                   |                                               |                            | WiFi_Room1819<br>11                          | Status<br>SSID                    | OFF 0<br>WiFi_Room1819 |
|                         | Memory Usage 29% MAC Address 44:D1:F.<br>Gateway 192.168<br>DHCP Server OFF |                   |                                               | BSSID<br>Encrypt<br>Signal | F4:F2:6D:C7:FF:42<br>WPA2PSK_AES<br>[-37dBm] | Channel<br>Encrypt<br>MAC Address |                        |

- Repeater Information
  - **Repeater SSID:** Tên WiFi mà AP đang kết nối Repeater.
  - o Channel: Kênh.
  - **BSSID:** MAC của WiFi đang phát sóng.
  - Encrypt: Chuẩn bảo mật cho WiFi.
  - Signal: Mức Tín hiệu kết nối giữa AP Repeater và WiFi .

#### 2. WiFi

2.1. 2.4G-5G: Tham khảo Chương 2 – Mục 2.

#### 2.2. Repeater Settings

- Select Network: Chọn băng tần để AP kết nối Repeater
- **Repeater SSID:** Nhập tên bạn muốn AP kết nối Repeater
- Lock BSSID: Bật tắt để khóa địa chỉ MAC khi kết nối
- Encrypt: Chọn chuẩn bảo mật cho WiFi.
- WiFi Pasword: Nhập mật khẩu WiFi muốn kết nối Repeater ở đây.
- BandWidth: Chọn độ rộng của băng tần.

# Chương 5: Tính năng của WISP Mode.

#### 1. Home

| Home     | Operation Mode WISP Mode O            | nline User |                                               |              | — w                     | fisp Down Stream | — Wisp Up Stream       |
|----------|---------------------------------------|------------|-----------------------------------------------|--------------|-------------------------|------------------|------------------------|
| Wizard   |                                       |            | 550                                           |              |                         |                  |                        |
| WIFI     |                                       |            | 300 —<br>250 —<br>200 —<br>150 —<br>100 —     |              |                         |                  |                        |
| Network  | Uptime 01:58:21                       |            | 0                                             | 1:00 13:     | 21:10 13:21:20          | 13:21:30         | 13:21:40               |
| Security | 器 Device Information 器 Repeater Infor |            | ormation                                      | 器 WAN Inform | ation                   | 2G WiFi 5G WiFi  |                        |
| *        | CPU Usage <b>2%</b>                   |            | WiFi_Room1819<br>11                           |              | DHCP 🥪<br>192.168.0.104 |                  | OFF 0<br>WiFi_Room1819 |
| Manage   | Memory Usage <b>31%</b>               |            | F4:F2:6D:C7:FF:42<br>WPA2PSK_AES<br>[-39dBm ] |              |                         |                  |                        |

- Repeater Information
  - Repeater SSID: Tên WiFi mà AP đang kết nối Repeater.
  - Channel: Kênh.
  - **BSSID:** MAC của WiFi đang phát sóng.
  - Encrypt: Chuẩn bảo mật cho WiFi.
  - Signal: Mức Tín hiệu kết nối giữa AP Repeater và WiFi.
- WAN Information
  - Internet Mode: Loại giao thức kết nối Internet (Mặc định DHCP Client)
  - IP Address: IP internet cung cấp (IP WAN)

#### 2. WiFi

- 2.1.2.4G-5G: Tham khảo Chương 2 Mục 2.
- 2.3. Repeater Settings

| <b>f</b> | 2G WiFi | 5G WiFi | Repeater Setting | s MAC ACL                          | WiFi Timer Off | Advanced |  |
|----------|---------|---------|------------------|------------------------------------|----------------|----------|--|
| Home     |         |         |                  |                                    |                |          |  |
|          |         |         |                  | Use 2G repeater                    | ~              |          |  |
| Wizard   |         |         | Repeater Status  | Use 2G repeater<br>Use 5G repeater |                |          |  |
| Theard   |         |         |                  |                                    |                |          |  |
| <b>R</b> |         |         |                  | F4:F2:6D:C7:FF:42                  |                |          |  |
| WiFi     |         |         |                  | WPA2PSK_AES                        |                |          |  |
|          |         |         |                  | keu@nhdi                           |                |          |  |
|          |         |         |                  |                                    |                |          |  |
| Network  |         |         |                  | <b>(</b> )                         |                |          |  |
|          |         |         |                  |                                    |                |          |  |
| *        |         |         |                  |                                    |                |          |  |
| Manage   |         |         |                  |                                    |                |          |  |
|          |         |         |                  |                                    |                |          |  |
|          |         |         |                  |                                    |                |          |  |

- Select Network: Chọn băng tần để AP kết nối Repeater
- **Repeater SSID:** Nhập tên bạn muốn AP kết nối Repeater
- Lock BSSID: Bật tắt để khóa địa chỉ MAC khi kết nối
- Encrypt: Chọn chuẩn bảo mật cho WiFi.
- WiFi Pasword: Nhập mật khẩu WiFi muốn kết nối Repeater ở đây.
- BandWidth: Chọn độ rộng của băng tần